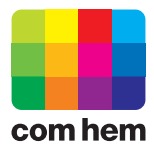

## Kontrollera befintligt e-postkonto i Outlook Express

| Arkiv Redigera Visa                   | Verktyg Meddelande Hjälp                                             |                 |
|---------------------------------------|----------------------------------------------------------------------|-----------------|
|                                       | Skicka och ta emot                                                   | •               |
| Skapa e-p Skicka/t.<br>Outlook Expres | Synkronisera allt<br>Synkronisera mapp<br>Markera för offlinevisning | •               |
| Mappar                                | Adressbok Ctrl+Skift<br>Lägg till avsändare i adressboken            | +B              |
| E-V Lokala mappar                     | Regler för meddelande                                                | >               |
|                                       | Windows Messenger<br>Min onlinestatus                                | •               |
| 闭 Borttaget                           | Konton                                                               |                 |
|                                       | Alternativ                                                           | postmeddelanden |

1. Starta Outlook Express och välj "Verktyg. Välj därefter "Konton" i menyn.

| Internet-kon | ton                    |                         | <u>? ×</u>                |
|--------------|------------------------|-------------------------|---------------------------|
| Alla 2p      | ost Diskussionsgrupper | Katalogtjänst           | Lägg till                 |
| Konto        | Тур                    | Anslutning              | <u>T</u> a bort           |
| 3. mailin.c  | omhem.se e-post (stand | ard) Valfri tillgänglig | <u> E</u> genskaper       |
|              |                        |                         | Ange so <u>m</u> standard |
|              |                        |                         | Importera                 |
|              |                        |                         | Exportera                 |
|              |                        |                         | Ange ordning              |
|              |                        |                         | Stäng                     |

- 2. Välj fliken "E-post".
- 3. Markera det konto du vill kontrollera.
- 4. Klicka på "Egenskaper".

| 😪 Egenskaper för mailin.comhem.se                                                        | x |  |  |
|------------------------------------------------------------------------------------------|---|--|--|
| Allmänt Servrar Anslutning Säkerhet Avancerat                                            |   |  |  |
| E-postkonto                                                                              |   |  |  |
| Ange namn på de här servrarna, till exempel "Arbete"<br>eller "Microsofts e-postserver". |   |  |  |
| mailin.comhem.se                                                                         |   |  |  |
| Användarinformation                                                                      |   |  |  |
| Namn: Förnamn Efternamn                                                                  |   |  |  |
| Organisation:                                                                            |   |  |  |
| 5 E-postadress: fornamn.efternamn@comhem.se                                              |   |  |  |
| <u>S</u> varsadress:                                                                     |   |  |  |
| Inkludera det här kontot vid synkronisering och hämtning av e-pos                        | t |  |  |
|                                                                                          |   |  |  |
|                                                                                          |   |  |  |
| OK Avbryt ⊻erkställ                                                                      |   |  |  |

5. Kontrollera att den e-postadress du har fått från Com Hem står korrekt inskriven.

| 😪 Egenskaper för mailin.comhem.se                                                                                                    | ? X    |
|----------------------------------------------------------------------------------------------------|--------|
| Allmänt <sup>6</sup> Servrar Anslutning Säkerhet Avancerat                                                                                                    |        |
| Serverinformation<br>Servern för inkommande e-post är en POP3 -server.<br>Inkommande e-post (POP3): mailin.comhem.se<br>Utgående e-post (SMTP): mailout.comhem.se<br>Server för inkommande e-post |        |
| Kontonamn:     u12345678       B     Lösenord:                                                                                                    |        |
| <ul> <li>Spara lösenordet</li> <li>Logga in med säker lösenordsautentisering</li> <li>Server för utgående e-post</li> <li>Servern kräver autentisering</li> </ul>                                 |        |
| OK Avbryt ⊻erk                                                                                                    | kställ |

- 6. Välj fliken "Servrar".
- Kontrollera att korrekt serveruppgifter är inskrivna. "Inkommande e-post (POP3):" ska vara "mailin.comhem.se".
   "Utgående e-post (SMTP):" ska vara "mailout.comhem.se".
- Kontrollera att korrekt kontonamn/användarnamn är inskrivet. Börjar på "u" följt av 8 siffror.
   Lösenordet innehåller 8 tecken. Var noga med att skilja på små och stora bokstäver.

| 😪 Egenskaper för mailin.comhem.se                                                                                                    | ? ×   |
|----------------------------------------------------------------------------------------------------|-------|
| Allmänt Servrar <sup>9</sup> Anslutning Säkerhet Avancerat                                                                                                    |       |
| Anslutning                                                                                                    | _     |
| Om det här kontot kräver att du ansluter med LAN ell<br>en specifik fjärranslutning kan du åsidosätta<br>standardinställningen för Internet Explorer-anslutninge | er    |
| 🔟 🥅 Ansl <u>u</u> t alltid till det här kontot med:                                                                                                    |       |
| Lokalt nätverk (LAN)                                                                                                    |       |
| Inställningar Lägg till                                                                                                    |       |
|                                                                                                    |       |
|                                                                                                    |       |
|                                                                                                    |       |
|                                                                                                    |       |
|                                                                                                    |       |
|                                                                                                    |       |
|                                                                                                    |       |
|                                                                                                    |       |
| OK Avbryt ⊻erk                                                                                                    | ställ |

9. Välj fliken "Anslutning".

10. Se till att kryssrutan för "Anslut alltid till det här kontot med:" är urbockad.

| 😪 Egenskaper för mailin.comhem.se 🛛 🤶 🗙                    |
|------------------------------------------------------------|
| Allmänt Servrar Anslutning Säkerhet Avancerat              |
| Serverportnummer                                           |
| Utgående e-post (SMTP): 25 Använd standard                 |
| Den här servern kräver en säker anslutning (SSL)           |
| Inkommande e-post (POP <u>3)</u> : 110                     |
| 🔲 Den här <u>s</u> ervern kräver en säker anslutning (SSL) |
| Server-timeout                                             |
| Kort — J———— Lång 1 minut                                  |
| Skickar                                                    |
| 🔲 <u>D</u> ela meddelanden som är större än 🛛 🙃 📑 kB       |
| Leverans                                                   |
| 🔲 L <u>ä</u> mna en kopia av meddelandena på servern       |
| 🗖 _a bort från servern efter 🧧 🚔 dag(ar)                   |
| T a bort borttagna meddelanden från servern                |
|                                                            |
| 0K Avbryt ⊻erkställ                                        |

11. Välj fliken "Avancerat".

- 12. Se till att inställningarna är enligt bilden.
- 13. Klicka på "OK" när du har kontrollerat samtliga inställningar.

| nternet-konton      |                        |                    | <u>? ×</u>                |
|---------------------|------------------------|--------------------|---------------------------|
| Alla E-post Disku   | ssionsgrupper   Katalo | ogtjänst           | <u>L</u> ägg till ▶       |
| Konto               | Тур                    | Anslutning         | <u>I</u> a bort           |
| Se mailin.comhem.se | e-post (standard)      | Valtri tillganglig | <u>E</u> genskaper        |
|                     |                        |                    | Ange so <u>m</u> standard |
|                     |                        |                    | Importera                 |
|                     |                        |                    | E <u>x</u> portera        |
| ļ                   |                        |                    | Ange ordning              |
|                     |                        |                    | 14<br>Stäng               |

14. Klicka på "Stäng" för att gå tillbaka till programmet.

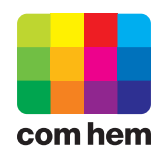

Com Hem AB, Box 19150, 104 32 Stockholm. www.comhem.se